## 【デバイスドライバのインストール (Mac)】

※インストールの途中、管理者権限による認証が求められます。
※その場合は指示に従ってMacの管理者ユーザーおよびバスワードを入力してください。
※管理者ユーザおよびパスワードはお客様のMacに設定されているものですので、弊社ではわかりかねます。あらかじめご了承ください。

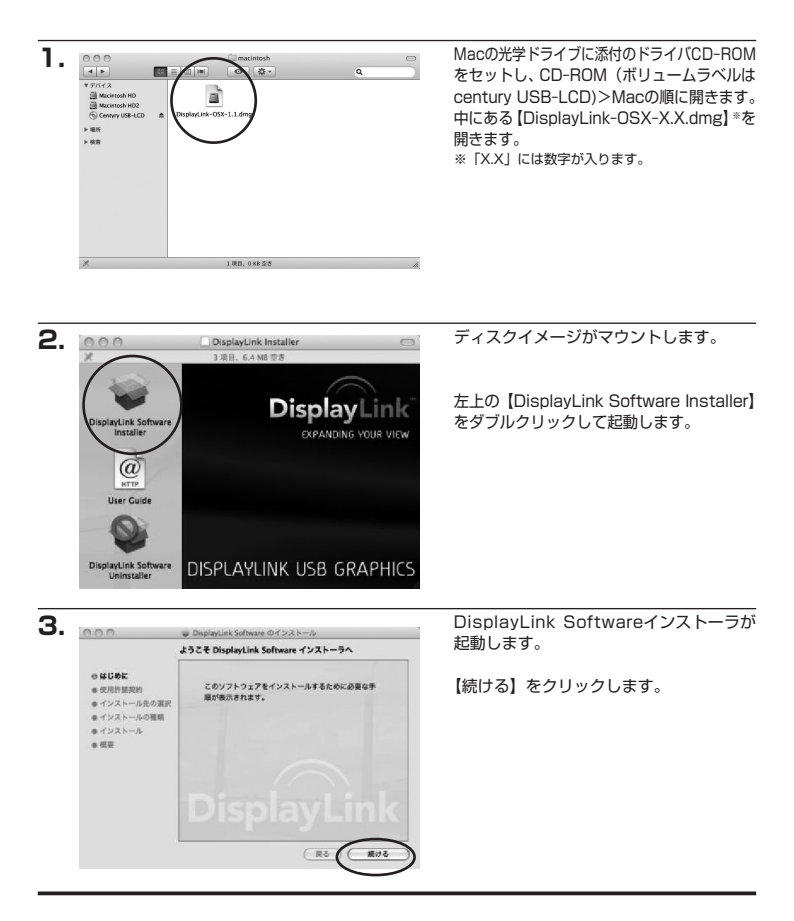

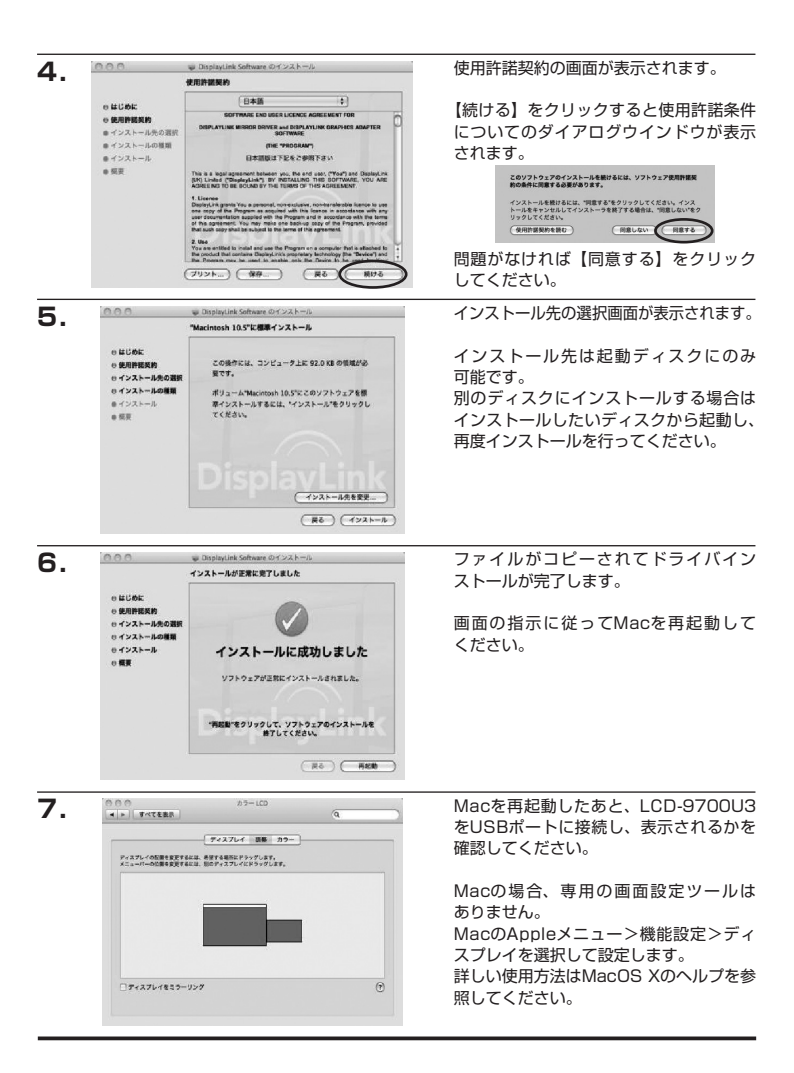